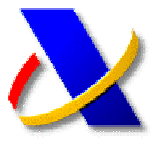

## **GUÍA PARA LA PRESENTACIÓN POR INTERNET DE AUTOLIQUIDACIONES**

(a) La Orden EHA/3435/2007 de 23 de noviembre (BOE del 29 de noviembre), aprueba determinados modelos de autoliquidación y establece la presentación telemática obligatoria de las autoliquidaciones modelos 110, 115, 117, 123, 124, 126, 128, 202 y 300 para aquellos declarantes que tengan forma de sociedad anónima o de sociedad de responsabilidad limitada (NIF empieza por A ó B). Dicha obligatoriedad es exigible ya en el tercer trimestre, es decir, para aquéllas autoliquidaciones cuyo plazo de presentación se inicie a partir del 1 de octubre de 2008.

Se puede acceder a esta Orden, publicada en internet, accediendo a la página de la Agencia Tributaria. www.agenciatributaria.es, v а continuación, tras pulsar la opción "Normativas y criterios interpretativos" del menú lateral derecho. Seleccionando "Normativa Tributaria y Aduanera" "Impuestos" "Normativa que regula el desarrollo de la presentación telemática" "Ordenes".

(b) Para efectuar una presentación telemática de una declaración tenemos que conectarnos a la Oficina Virtual de la Agencia Tributaria,

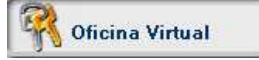

Acceda a la opción de "Presentación de declaraciones". Si pulsamos sobre la opcion "Todas las declaraciones", nos mostrará todos los modelos que se pueden presentar por internet. Seleccione el modelo y el tipo de declaración que desea presentar: a ingresar, a devolver, a compensar...

## Modelo 300

IVA. Declaración trimestral

- » Con certificado de usuario
  - 🖩 A ingresar 🗷
  - Domiciliación del importe a ingresar 
    Solicitud de devolución

  - ⊯ A compensar ⊠ ⊯ Sin actividad/resultado cero ⊠
  - 🖩 Ingreso a anotar en cuenta corriente tributaria 🗷 Solicitud de devolución cuyo acuerdo debe ser objeto de anotación en C.C.T 🗷
  - Solicitud de aplazamiento o fraccionamiento 🗷

  - ⊯ Ingresos parciales ⊠ ⊯ Ingreso y compensación ⊠
  - 🖩 Ingreso y aplazamiento 🗷
  - a Ingreso y aprazarnismo III a Ingreso y reconocimiento de deuda ⊠ a Presentación por lotes ⊠

Se mostrará una ventana de Autenticación del Cliente para que elija el certificado digital con el que quiere trabajar.

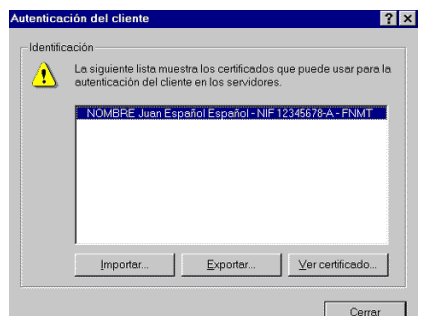

continuación deberemos cumplimentar Α el formulario de la declaración. Opcionalmente, si hemos realizado la declaración con un programa de ayuda, podremos importar los datos pulsando sobre el botón "OPTATIVO: importar datos de fichero" Este fichero, previamente generado con el programa de ayuda, debe estar ubicado en C:/AEAT o en una subcarpeta dentro de C:/AEAT. Una vez cumplimentado el formulario pulsaremos sobre el botón "Firmar y enviar".

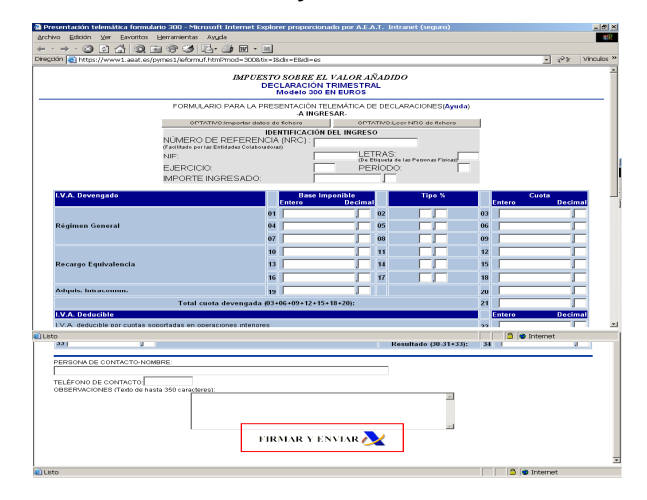

Seguidamente se mostrará un resumen de la declaración. Verificaremos que los datos son correctos, seleccionaremos el certificado con el que vamos a firmar y pulsaremos el botón "PULSE PARA CONTINUAR".

| Firma Digital                                                                                                    |                                                                                                    |
|----------------------------------------------------------------------------------------------------|----------------------------------------------------------------------------------------------------|
| USTED VA A FIRMAR LA SIGUIENTE INFORMACIÓN:                                                                                                    |                                                                                                    |
| MODELO:<br>EJERCICIO:<br>PERIODO:<br>DIVISA:<br>TIPO AUTOLIQUIDACION:<br>NIP/CIF:<br>LETRAS ETIQUETA:<br>IMPORTE INGRESO:<br>CODIGO CUENTA BANCARIA: | 117 - IRPF, I.Soc. y no residentes. Fondos<br>2003<br>69<br>EUROS<br>A INGRESAR<br>99999999R<br>esps<br>15.04<br>2100-1111-30-11111111 |
| <b>I</b>                                                                                                    |                                                                                                    |
| -Elija el certificado con el que va a firmar                                                                                                    |                                                                                                    |
| NOMBRE ESPAñOL ESPAñOL JUAN - NIF 99999999R                                                                                                    |                                                                                                    |
| PULSE PARA CONTIN                                                                                                    | NUAR CANCELAR                                                                                                    |

Si la transmisión es correcta, el mensaje de la Agencia Tributaria incluirá un código electrónico de 16 caracteres justificativo de que ha sido presentada, además de la fecha y hora de presentación.

dispone a transmitir varias Nota.- Si se autoliquidaciones del mismo tipo, puede optar por la Presentación por lotes, descrita en guía aparte.

😻 Recuerde que para la presentación telemática deberá disponer de un certificado de firma electrónica de la FNMT o de cualquier otra Autoridad de Certificación autorizada por la Agencia Tributaria para la presentación de declaraciones por Internet.

Las autoliquidaciones se pueden presentar en representación de terceros.

Actualizado a 26/09/2008